# A L'ATTENTION DES FAMILLES

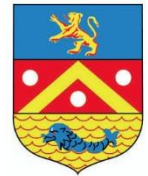

## Gestion des services Restauration et Périscolaires De la commune de Saint Clair du Rhône

# MODE D'EMPLOI

## Accueil matin / soir et Restauration LUNDI-MARDI-JEUDI-VENDREDI

Pour pouvoir bénéficier des services de **restauration et périscolaires** (accueil matin / soir), vous devez IMPERATIVEMENT avoir créé votre compte sur internet.

Cette démarche est très simple et vous prendra quelques minutes.

<u>Si vos enfants ont déjà fréquenté l'accueil de loisirs ou le multi-accueil (Les Coquins d'abord)</u> ou éventuellement le Relais Assistantes Maternelles, vous devez impérativement contacter la mairie qui vous transmettra les identifiants qui vous permettront de vous connecter directement à votre tableau de bord et il vous suffira de **vérifier/compléter** vos informations personnelles **mais vous devrez quand même** suivre cette procédure d'inscription aux différents services pour chacun de vos enfants.

Pour les familles, dont les enfants n'ont jamais fréquenté l'accueil de loisirs ou le multi-accueil, vous devez vous inscrire directement sur le portail famille pour créer votre espace personnel. **EN CAS DE DOUTE,** CONTACTEZ AU PREALABLE LA MAIRIE.

Nous vous conseillons de regarder la vidéo explicative qui vous est proposée avant de commencer.

Connectez-vous sur le site internet de la commune - http://www.st-clair-du-rhone.fr/ Et sur le lien : Taiga pour accéder au site. (*Toujours passer par site de la commune*)

Vous aurez besoin des documents suivants :

- Carnet de santé des enfants.

- RIB à faire parvenir en mairie avec l'autorisation de prélèvement signée (à détacher en dernière page) Factures mensuelles.

Possibilité de règlement par prélèvements, télépaiement CB ou chèque au Trésor Public)

En cas de difficulté, vous pouvez contacter le secrétariat de mairie au 04 74 56 43 15 ou poser vos questions par mail à l'adresse suivante : <u>vielocale@mairie-stclairdurhone.com</u>

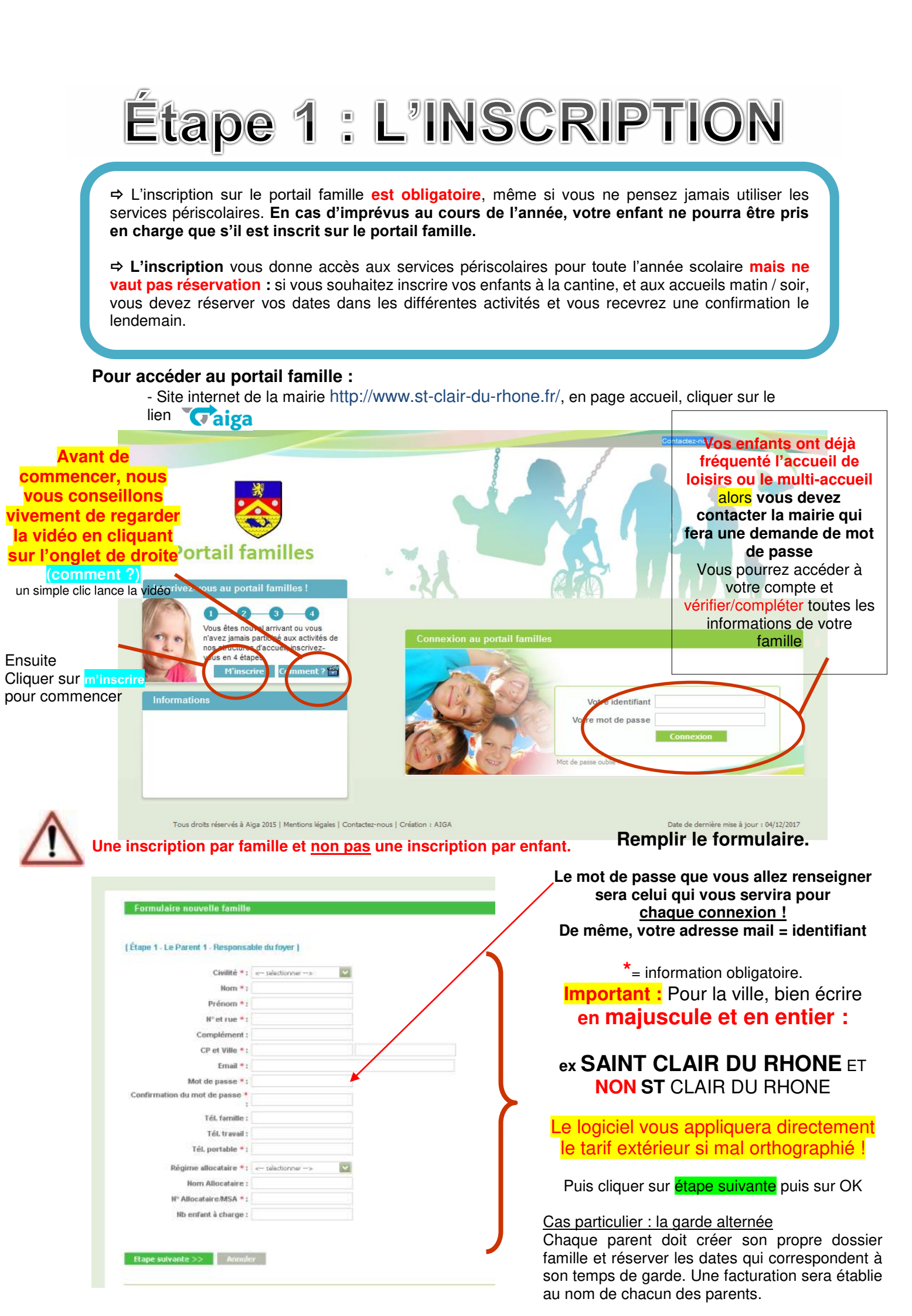

| Image: constrained on the second of the second of the second | It s'agit du deuxième adulte du<br>foyer : père/mère ou beau-<br>père/belle-mère pour une<br>famille recomposée<br>Remplir le formulaire.<br>Cette étape n'est pas<br>obligatoire pour la suite (cas<br>d'une famille monoparentale)<br>Cliquer sur <mark>étape suivante</mark><br>puis sur OK                                                                           |
|----------------------------------------------------------------------------------------------------|----------------------------------------------------------------------------------------------------|
| Compléter le<br>formulaire pour<br>votre premier<br>enfant<br>Repas Autorisations Personnes aut<br>Repas<br>Sans Porc PA.1.<br>Végétarien Sans Porc PA.1.                                                                                                    | Par individu il faut entendre : enfant  Parenté 1 de : XXXXXXXXXXXXXXXXXXXXXXXXXXXXXXXXXX                                                                                                    |
| Cocher toutes<br>les cases<br>Cocher oui ou<br>non                                                                                                    | Photo/image : Concerne le droit à l'image de votre<br>enfant (bulletin municipal, presse, site Internet)<br>CAFPRO : Autorise à vérifier votre quotient familial<br>auprès de la CAF.<br>Intervention/urgences : Concerne l'accès aux soins en<br>cas d'accident.<br>Rentrer seul(e) : Autorise votre enfant à partir seul de<br>la garderie (uniquement à partir du CP) |
| Formulaire nouvelle famille         Ajout des Induxtus         Prénom *:         Prénom *:         Prénom *:         Parenté 1 de :         Oute de naissance *:         format jimm/asaa)         Merci de fournir une copie du carnet de vaccinatie         Aubristern         Personnes auforisées à récupérer l'enfant         Nomin       Prénom                                                                                                    | SFrédérique<br>SFrédérique<br>Brédérique<br>                                                                                                    |

| Formulaire nouvelle famille                                                                                                    |                                                                                                    |                                                                                                    |
|----------------------------------------------------------------------------------------------------|----------------------------------------------------------------------------------------------------|----------------------------------------------------------------------------------------------------|
| Ajout des individus                                                                                                    |                                                                                                    |                                                                                                    |
| Nom *:<br>Prénom *:<br>Sexe *: <                                                                                                    | Parenté 1 de :<br>Parenté 2 de :<br>e selectionner><br>e selectionner><br>e selectionner><br>e selectionner>                                                                                                    |                                                                                                    |
|                                                                                                    |                                                                                                    |                                                                                                    |
| Addresser                                                                                                    |                                                                                                    | Onglet Dossier médical :<br>Cliquer sur l'onglet. Il correspond<br>l'ancienne fiche sanitaire.<br>Vous devez cocher les cases reflétant<br>santé de votre enfant : maladies déjà eues<br>allergie connue.<br>Indiquer dans les encadrés correspondan<br>les difficultés de santé, les traitemen<br>médicaux et toute information utile : port o<br>lunettes, de diabolos, allergie<br>traitement, PAI<br>Pour la rubrique « vaccin » voir ci-dessous |
|                                                                                                    | .11                                                                                                    |                                                                                                    |
| Autorisations Personnes autorisée Dos                                                                                                    | e copie du carnet de vaccination de l'enfant.                                                                                                    |                                                                                                    |
| Dossier médical  Maladies : Angine [ Otte ]  Allergies : Alimentaires  Vaccins :  Vaccins :  Vaccins  Tr Diphérie Trétanos Polomyélite OU OT Polion UI férracoq BCC Hépatte B Re ROR Coqueluche | Rougeole       Coqueluche       Rhumatisme       Oreillo         Rubéole       Scarlatine       Varicelle         Asthme       Médicamenteuses         Date       Image: Comparison of the state of the state of t | <ul> <li>Onglet Dossier médical :</li> <li>Rubrique vaccint: Pour la remplir vous devez cliquer sur O Un cadre apparaît, cliquer sur la flèche pour faire apparaitre le menu déroulant.</li> <li>Choisissez les vaccins notés dans le carnet de santé de votre enfant et renseignez la date de vaccination ou du dernier rappel.</li> <li>Cliquez à nouveau sur O pour ajouter un nouveau vaccin.</li> </ul>                                         |
| Neisvac                                                                                                    | د<br><u>ان</u>                                                                                                    | Une fois les 4 onglet<br>complétés (repas, autorisation<br>personnes autorisées et dossier médica                                                                                                    |
| Recommandations utiles des parer                                                                                                    |                                                                                                    | Vous devez inscrire votre enfai<br>aux différentes activités.                                                                                                    |
| << Etape précédente Inscrire à l Activité                                                                                                    | .::)<br>nregistrer et Terminer Saisir un individu supplémentaire                                                                                                    | C'est <u>indispensable</u> même<br>vous ne pensez pas les utiliser<br>Pour cela cliquer sur <u>« Inscrire</u><br>l'activité ».                                                                                                    |
| vous pouvez ègalement : Retourner en haut de la page   Imprimer<br>Tous droits réservés à Alga 2015   Mentions légales   Contactez-nous   Créatic                                               | IMPORTANT :                                                                                                    |                                                                                                    |
| ] Documenti Micr                                                                                                    | L'inscription à l'activité, ne ver<br>« l'activité restauration » ou à<br><u>MAIS uniquement</u> que vous a<br>donneront accès au calendrie                                                                                                    | ut pas dire que votre enfant est inscrit à<br>« l'activité périscolaire » <b>pour toute l'année</b><br>avez ouvert les deux services qui vous<br>er (2 <sup>ème</sup> étape).                                                                                                    |

| Cite and the set of the set of th                                                                                                    |                                                                                        |                                                                                                    |
|----------------------------------------------------------------------------------------------------|----------------------------------------------------------------------------------------|----------------------------------------------------------------------------------------------------|
| Control femile Control femile                                                                                                    |                                                                                        | Cliquez sur la flèche du menu déroulant et sélectionnez le service auquel vous souhaitez inscrire votre enfant : |
| Creating and the second and the second and the s                                                                                                    |                                                                                        | Choix de l'équipement = RESTAURATION ET PERISCOLAIRE                                                             |
| <pre> Turning in the second and in the second and in the second and intervention of the second and intervention of the secon</pre>                                                                                                    | Portail familles                                                                       | Choix du type d'activité *= 1 fois pour restauration                                                             |
| <complex-block></complex-block>                                                                                                    |                                                                                        | 1 fois pour périscolaire (garderie)<br>Choisissez l'école correspondante.                                        |
| Formulation nouvole familie investigation frame   Choix of Equipment*: Establishing for a derive*: Establishing for a derive*: Establishin                                                                                                    |                                                                                        | ATTENTION POUR L'ECOLE ST-PAUL faire uniquement                                                                  |
| Concert<br>Concert<br>Con                                                                                                    | Formulaire nouvelle famille inscription our l'individu XXXXX XX                        | l'inscription pour la restauration, rapprochez-vous de l'école pour la garderie.                                 |
| Choix du fine d activité *:                                                                                                    | Choix d/I Equipement * : RESTAURATION ET PERISCOLAIRE                                  |                                                                                                    |
|                                                                                                    | Choix du type d activité * : < selectionner>                                           |                                                                                                    |
|                                                                                                    |                                                                                        |                                                                                                    |
| Concert   Concert dealered: Returner en haut de la page   Imprimer cas informations  Formaline nanuelle familie inscription pour l'individ  Concert de la Service *: <ul> <li> <ul> <li> </li></ul> </li> </ul> </li> </ul> </li> </ul> </li> </ul> </li> </ul> </li> </ul> </li> </ul> </li> </ul> </li> </ul> </li> <li> <ul> <li> <ul> <li></li></ul></li></ul> |                                                                                        |                                                                                                    |
| <complex-block>  Concerned ageneration and a large of impriment cas information     Concerned ageneration and a large of impriment cas information     Concerned ageneration and a large of impriment cas information        Concerned ageneration and a large of impriment cas information     Concerned ageneration and a large of impriment cas information     Concerned ageneration and a large of impriment cas information     Concerned ageneration and a large of impriment cas information     Concerned ageneration     Concerned ageneration     Conce</complex-block>                                                                                                    |                                                                                        |                                                                                                    |
| Vous pouvez également : Retourner en haut de la page   Imprimer ces informations   Formulaire nauvealle familie inscription pour l'Individu Choix de l'Astriné : Ontourne retrascourne reascourne reascourn                                                                                                    | << Annuler                                                                             |                                                                                                    |
| Vous pouvez également : Retourner en haut de la page   Imprimer ces information    Formutative nouveelle familie inscriptione pour l'individu    Choix de la Service *:                                                                                                    |                                                                                        | E Ca                                                                                                    |
| Formulaire nouvelle familie inscription pour l'individu   Choix de l'Service *: @datemit ensister personale personale person                                                                                                    | Vous pouvez également : Retourner en haut de la page   Imprimer ces informations       |                                                                                                    |
| Formulaire nouvelle familie inscription pour l'individu   Choix de l Service *: GADDERE FERISCOLARE Choix de la Service *: GADDERE FERISCOLARE Choix de la Activité *: GADDERE FERISCOLARE Choix de la Période *: GADDERE FERISCOLARE Période d'inscription du 0100/2016 au 07/07/2017 Période d'inscription du 0100/2016 au 07/07/2017 Mêmo pour les inscriptions: Centrale înscriptions: Centrale înscriptions: Centrale înscriptions: Survelie Activité : Suite un individu supplémentaire: Neredes rélation e la période supplementaire: Survelie Activité : Suite un individu supplémentaire: Description du 0100/2016 au 0100/2016 au 010                                                                                                    |                                                                                        |                                                                                                    |
| Choix de l Service *: @ADDEREE PERSSOCIABE   Choix de l Activité *: @ADDEREE PERSSOCIABE   Choix de l Activité *: @ADDEREE PERSSOCIABE   Choix de la Période *: @ADDEREE PERSSOCIABE   Choix de la Période *: @ADDEREE PERSSOCIABE   Periode d'inserription du 91/89/2015 eu 97/87/2017 Mémo pour les inserriptions                                                                                                    | Formulaire nouvelle famille inscription pour l'individu                                |                                                                                                    |
| Choix du Type d activité *:   Choix du Type d activité *: Choix de la Activité *: Cabazité de la Activité *: Cabazité de la Activité *: Cabazité de la Activité *: Cabazité de la Straige PERSOCIARE 2015-17 Période d'inscription du 01:09:2016 au 07:07:2017 Mémo pour les inscriptions :                                                                                                    | Choix de l'Service 11 CARDERT RENSOLATE                                                |                                                                                                    |
| Choix de la Activité *: GADERE PERISCOLAIRE IN<br>Choix de la Période *: GADERE PERISCOLAIRE 2016-17<br>Période d'inscription du 01.09/2015 au 07/07/2017<br>Mémo pour les inscriptions :<br>Cardier Eisregistrer et Terminer Nouvelle Activité Suisir un individu supplémentaire<br>Vour pouvez également : Refouriner en haut de la page   Implimer ces information<br>Tous droits referrie à Alga 2015   Menteors fégale   Contacter nous   Crédion + AISA                                                                                                    | Choix du Type d activité *: Périscolara                                                | Répétez l'opération jusqu'au choix de                                                                            |
| Choix de la Páriode * : GARDERIE FERISCOLARE 2015-17 Páriode d'inscription du 01.09/2015 au 07/07/2017  Mémo pour les inscriptions :                                                                                                    | Choix de l'Activité *: GARDERIE PERISCOLAIRE                                           | la période. (Année 2020-2021)                                                                                    |
| Mêmo pour les inscriptions :                                                                                                    | Choix de la Période *: GARDERIE FERISCOLAIRE 2016-17                                   |                                                                                                    |
| Mémo pour les inscriptions :                                                                                                    | E on onde se anover polonin der einigende ein ein eine zweiten.                        |                                                                                                    |
| Construiter     Enregistrer et Terminer     Nouvelle Activité     Saisir un individu supplémentaire       Vour pouvez également : Retourner en haut de la page   Imprimer des informations     Date de demirre mize à jour i                                                                                                    | Mêmo pour les inscriptions :                                                           |                                                                                                    |
| Construiter       Enregistzeir et Terminer       Nouvelle Activité       Saish un individu supplémentaire         Vour pauvez également : Retourner en haut de la page   Imprimer ces informations       Due de demiere mze à your r                                                                                                    |                                                                                        |                                                                                                    |
| Cour procez également : Retourner en haut de la page   Imprimer ces information:     Date de demistre moss é pour i                                                                                                    |                                                                                        |                                                                                                    |
| Cours provez également : Retroumer en haut de la page   Imprimer ces information;       Date de demitre mass é your ;                                                                                                    |                                                                                        |                                                                                                    |
| Component (Reformer en haut de la page   Imprimer ces information)           Tous droits réserve: à Alga 2015   Mertions légales   Confuctee-nous   Création + AlgA   Date de demirre mays à your /                                                                                                    |                                                                                        |                                                                                                    |
| Voux pouvez égalament : Retourner en haut de la page   Imprimer ces informations<br>Tous droits réserves à Alga 2015   Mentions légales   Contactes nous   Création   AliGA Dute de demiere mise à jour /                                                                                                    | << Annuler Enregistrer et Terminer Nouvelle Activité Salair                            | un individu supplémentaire                                                                                       |
| Tous droks réservés à Alga 2015   Merklons légules   Contactes nous   Création   AIGA Date de demière mise à jour                                                                                                    | Vous pauvez également : Retourner en haut de la page   Imprimer ces informations       |                                                                                                    |
|                                                                                                    | Tous droits réservés à Aiga 2015   Mentions légales   Contactes nous   Création   AlGA | Dalte de demière mise à jour (                                                                                   |
|                                                                                                    |                                                                                        |                                                                                                    |

9

đ

A ce stade, votre premier enfant est **inscrit à l'activité que vous avez sélectionnée**. Nous vous demandons **de renouveler cette opération pour les deux activités** (cantine et périscolaire), **même si vous n'en avez pas besoin.** Ainsi, en cas d'imprévu votre enfant pourra être accepté en garderie ou à la cantine...

Pour cela, cliquer sur « nouvelle activité\* »

| Chois du Type d'activ                                           | Demande d'inscription                             |                                                                                |
|-----------------------------------------------------------------|---------------------------------------------------|--------------------------------------------------------------------------------|
| Choix de la Actie<br>Choix de la Pério<br>Période d'inscription | • La demande d'inscription a bien été enregistrée | Cliquez sur OK                                                                 |
| Mômo pour les inscri                                            | Ok                                                | Le formulaire réapparait et vou<br>pouvez sélectionner la deuxièn<br>activité. |
|                                                                 |                                                   |                                                                                |

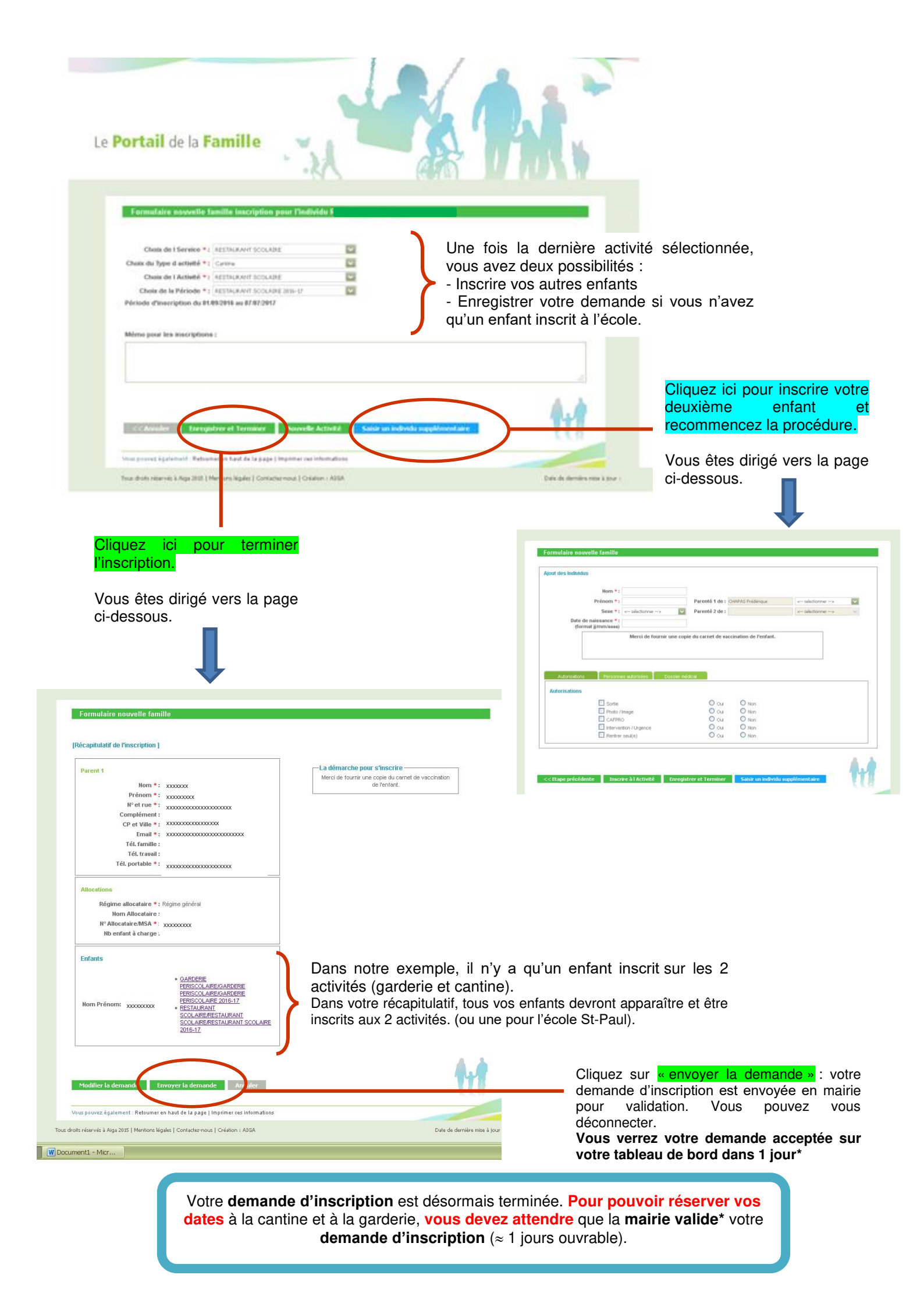

# Étape 2 : LA RÉSERVATION

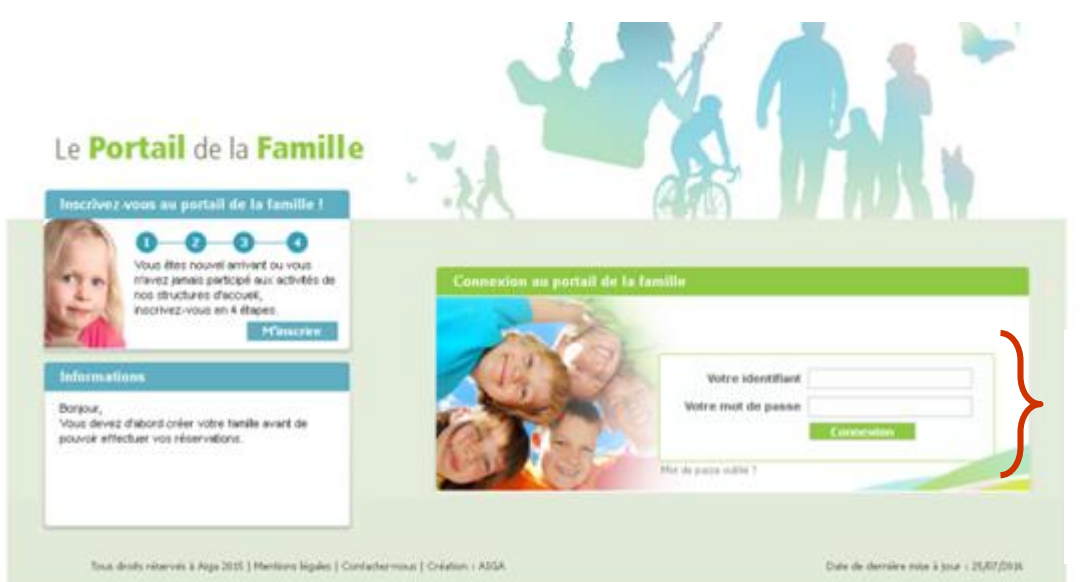

Votre identifiant : il s'agit de votre adresse mail.

Votre mot de passe : C'est celui que vous avez choisi lors de votre inscription ou qui vous a été transmis par mail.

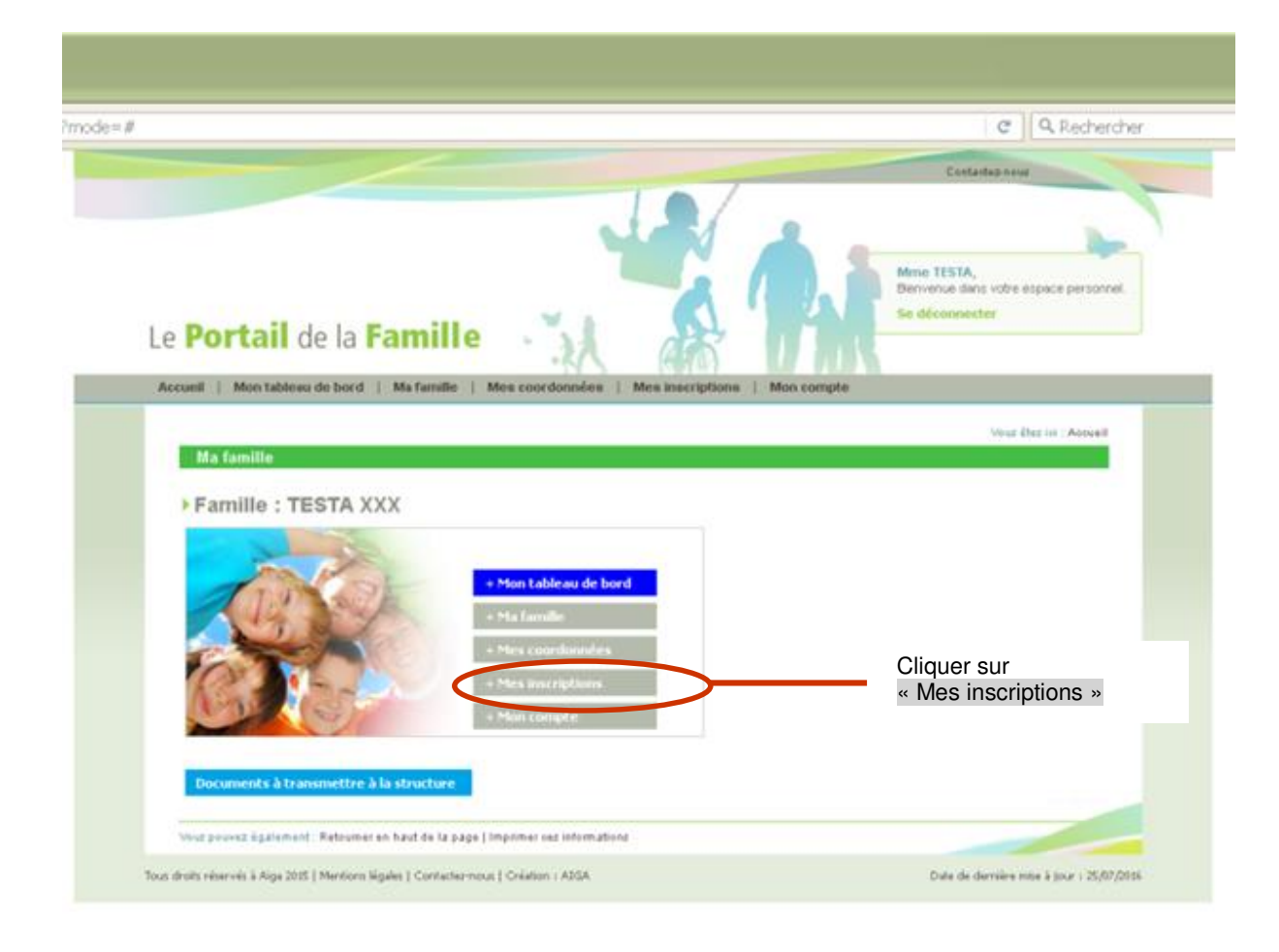

| ueil   Mon tableau de bord   Ma tamille   Mes coordonnees   Mes inscriptions   Hon compte                            | Rubrique Mes inscriptions                                    |
|----------------------------------------------------------------------------------------------------|--------------------------------------------------------------|
| les inscriptions                                                                                                    | Dans cette rubrique apparaissent tous                        |
| Emina LESTA                                                                                                    | vos enfants ainsi que les services pour                      |
| Modifier mes informations Nouvelle inscription Inscriptions en attente Inscriptions en ours                          | Dans cet exemple, Emma et Jordan                             |
|                                                                                                    | TESTA sont inscrits au service de                            |
|                                                                                                    | restauration scolaire <u>et</u> de garderie<br>périscolaire. |
| Service : RESTAURANT SCOLARE Libellé : RESTAURANT SCOLARE - RESTAURANT SC                                            |                                                              |
| Date début : 01/09/2016 Date fin : 07/07/2017                                                                        | Vous allez devoir, pour chaque                               |
| Mes réservations   Liste d'attente   Mes navettes   Mes informations   Faire une demande d'attestation d'inscription | entant, cliquer sur « Mes                                    |
|                                                                                                    | service auguel vous souhaitez                                |
| Service : GARDERIE PERISCOLAIR Libellé : GARDERIE PERISCOLAIRE - GARDERIE PE                                         | réserver des dates.                                          |
| Date début : 01/09/2016 Date fin : 07/07/20.7                                                                        |                                                              |
| Mes réservations ) l'uste d'attente   Mes navettes   Mes informations   have une genande d'atteau Anscription        |                                                              |
| Jordan TESTA                                                                                                    | Cliquer ici pour accéder                                     |
| Age:San(s) → Né le: 02/02/2010 → Sexe: Masculn                                                                       | restaurant scolaire du 1 <sup>er</sup> enfai                 |
| Modifier mes informations Nouvelle inscription Inscriptions en attente Inscription- nours                            |                                                              |
|                                                                                                    |                                                              |
|                                                                                                    | Cliquer ici pour acceder                                     |
| Date début : 01/09/2016         Date fin : 07/07/2017                                                                | périscolaire (garderie matin/soir                            |
| Mes réservations  ) uste d'attente   Mes navettes   Mes informations   Faire une demande d'attestation d'inscription | 1 <sup>er</sup> enfant                                       |
|                                                                                                    |                                                              |
|                                                                                                    | Cliquer ici pour accéder                                     |
|                                                                                                    | réservations du service restau                               |
|                                                                                                    | scolaire du 2 <sup>ème</sup> enfant                          |

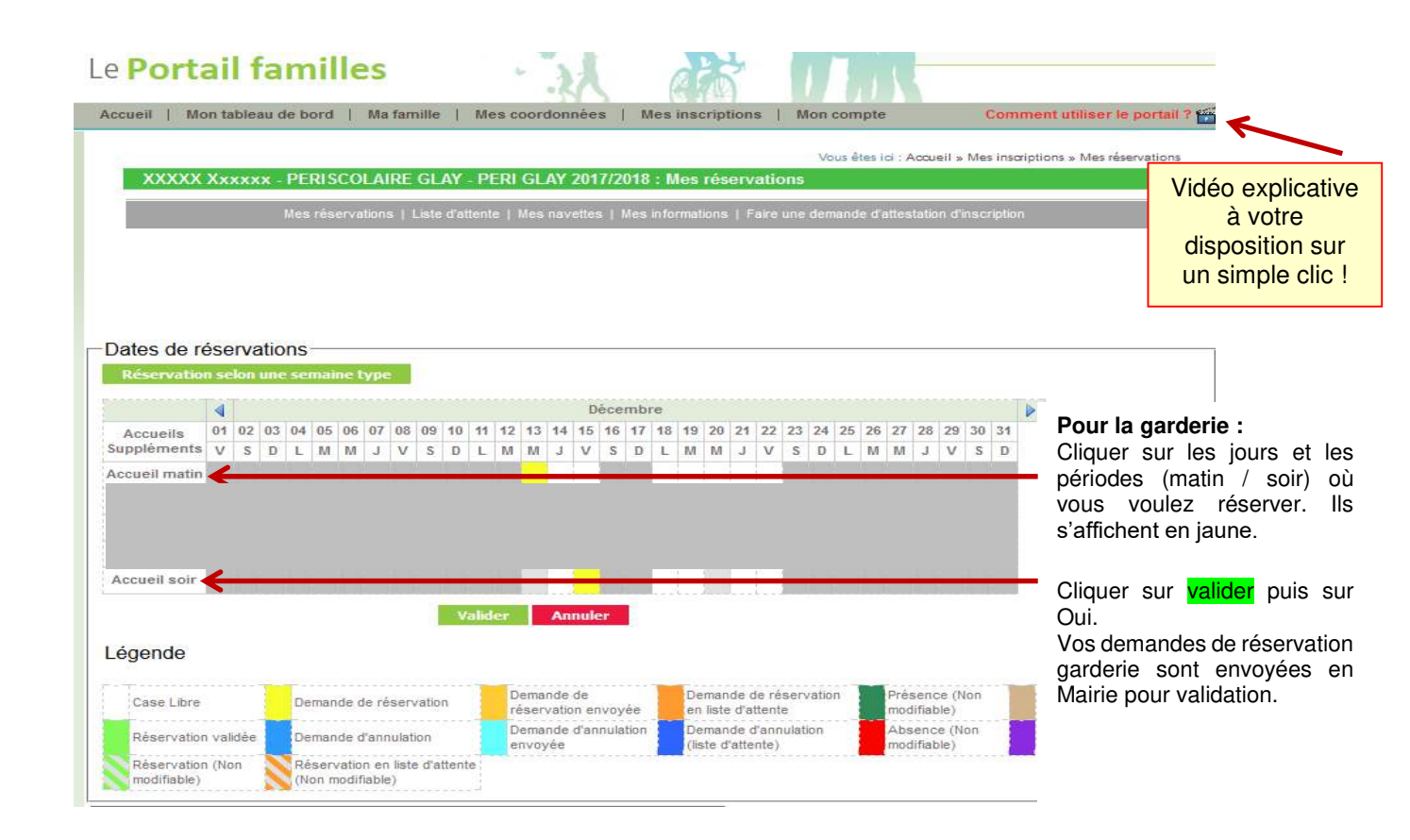

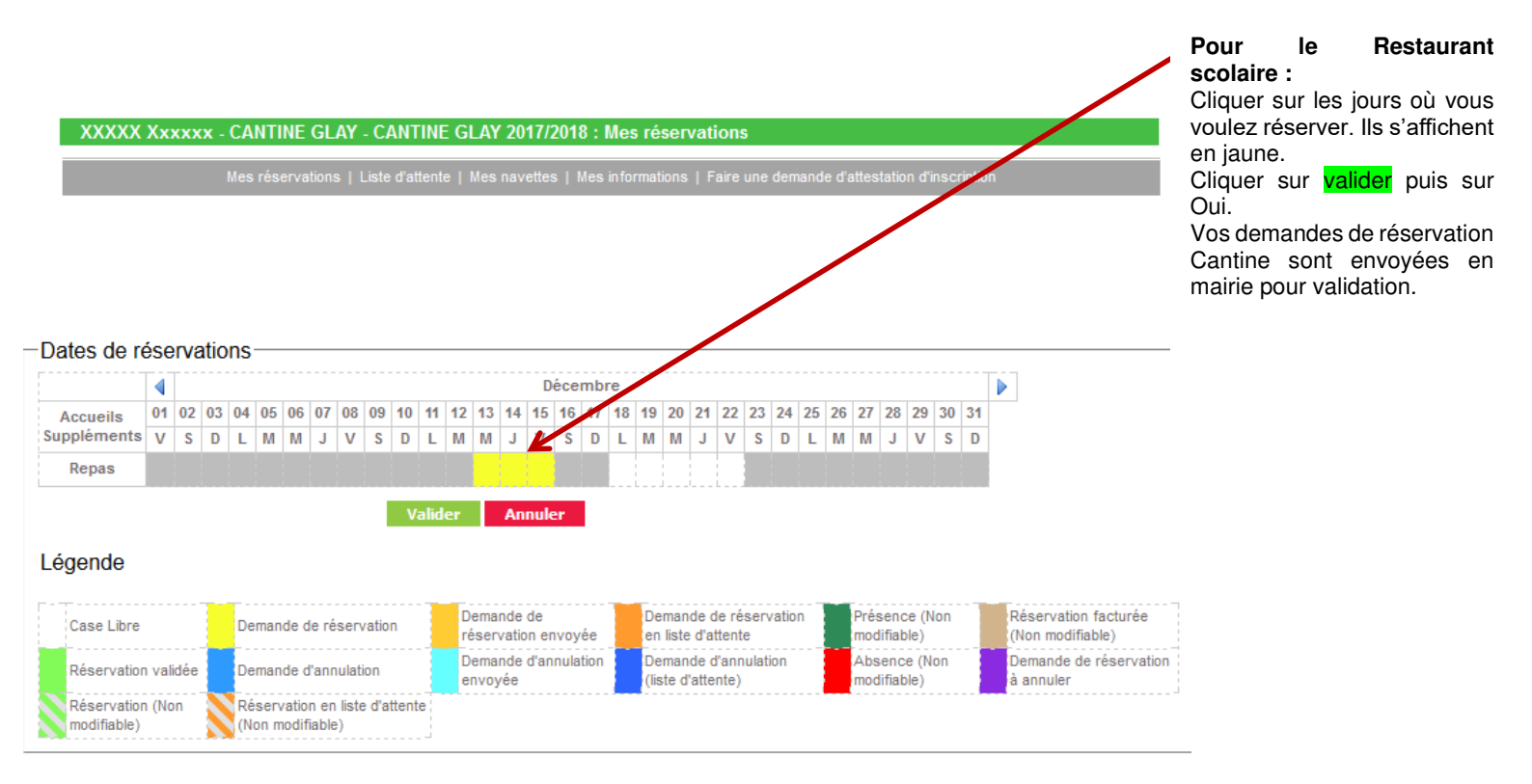

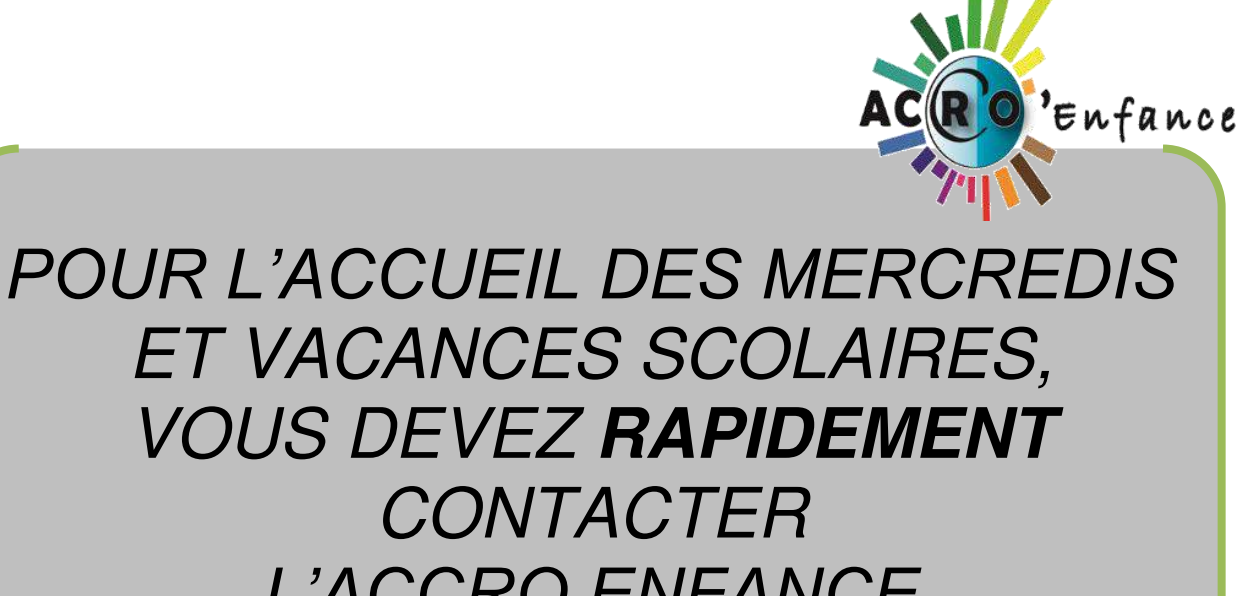

L'ACCRO ENFANCE Afin de faire votre pré-réservation 04.74.54.51.17

### **ASTUCE POUR LES RESERVATIONS ACCUEIL MATIN / SOIR**

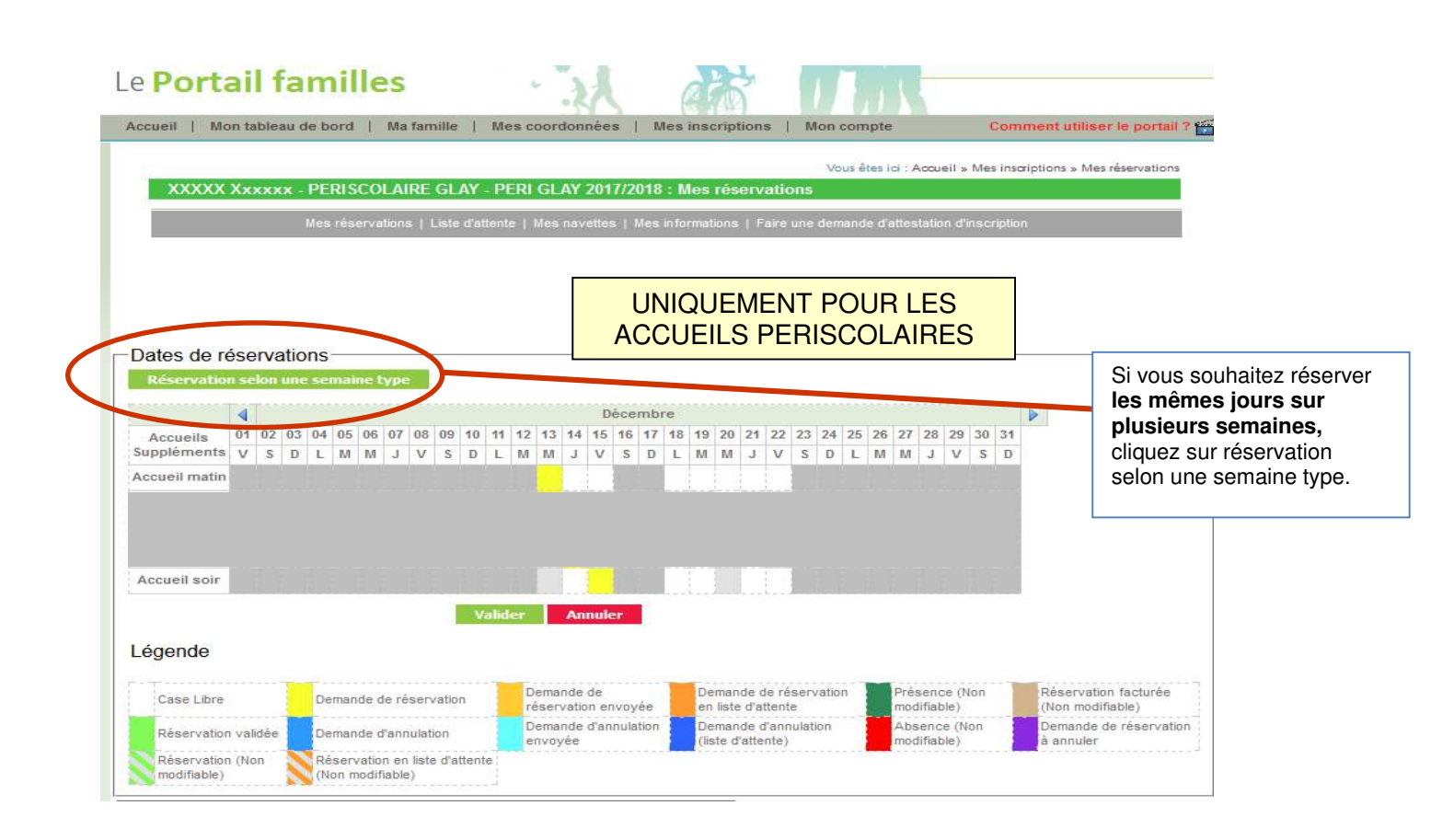

#### Réservation selon une semaine type

#### Inscription de XXXXX Xxxxxx sur PERISCOLAIRE GLAY - PERI GLAY 2017/2018 Du 13/12/2017 au 06/07/2018

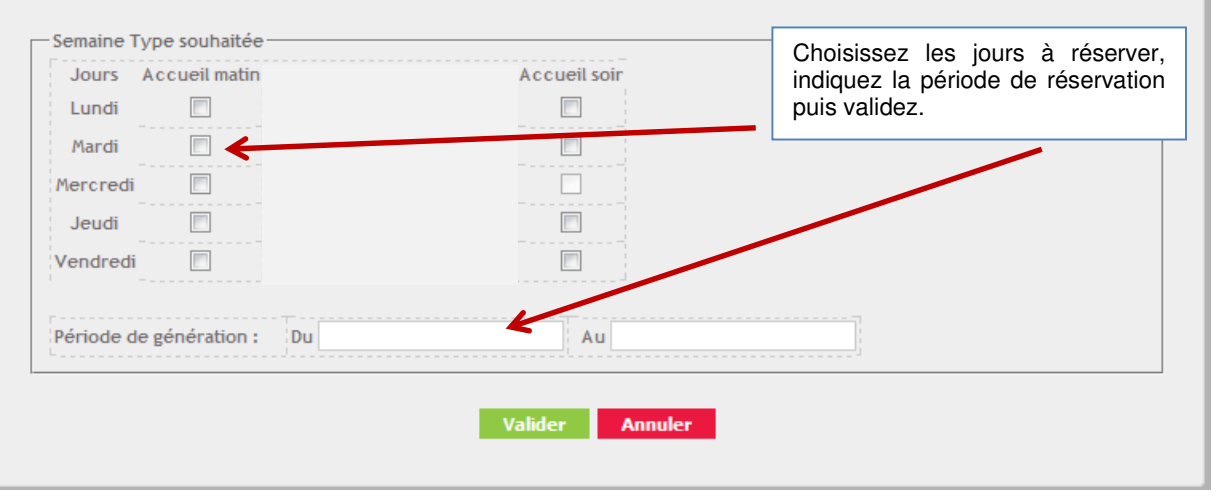

### **DELAI DE RÉSERVATION :**

6 jours avant pour la restauration et 2 jours pour le périscolaire (jours ouvrés) (Pénalité de 1€ si demande de rajout à l'un des deux services en dehors des délais).

#### PARTIE A DETACHER ET A RAPPORTER RAPIDEMENT EN MAIRIE

ENFANT(s) : ECOLE :

classe :

### MANDAT DE PRELEVEMENT SEPA

Référence unique du mandat :

#### Type de contrat : RESTAURATION ET PERISCOLAIRE – COMMUNE DE ST CLAIR DU RHONE

En signant ce formulaire de mandat, vous autorisez (A) LE TRESOR PUBLIC à envoyer des instructions à votre banque pour débiter votre compte, et (B) votre banque à débiter votre compte conformément aux instructions du TRESOR PUBLIC

Vous bénéficiez du droit d'être remboursé par votre banque selon les conditions décrites dans la convention que vous avez passée avec elle. Une demande de remboursement doit être présentée : dans les 8 semaines suivant la date de débit de votre compte pour un prélèvement autorisé.

IDENTIFIANT CREANCIER SEPA

FR 43 ZZZ 536325

| DESIGNATION DU TITULAIRE DU COMPTE A DEBITER      | DESIGNATION DU CREANCIER                         |  |  |
|---------------------------------------------------|--------------------------------------------------|--|--|
| Nom, prénom :                                     | Nom : TRESORERIE DU ROUSSILLONNAIS               |  |  |
| Adresse :                                         | POUR LA COMMUNE DE ST CLAIR DU RHONE             |  |  |
|                                                   | Adresse : PLACE DE LA REPUBLIQUE                 |  |  |
| Code postal :                                     | Code postal : 38150                              |  |  |
| Ville :                                           | Ville : ROUSSILLON                               |  |  |
| Pays :                                            | Pays : FRANCE                                    |  |  |
|                                                   |                                                  |  |  |
| DESIGNATION DU COMPTE A DEBITER                   |                                                  |  |  |
| IDENTIFICATION INTERNATIONALE (IBAN)              | IDENTIFICATION INTERNATIONALE DE LA BANQUE (BIC) |  |  |
|                                                   |                                                  |  |  |
|                                                   |                                                  |  |  |
| Type de paiement : Paiement récurrent/répétitif Y |                                                  |  |  |

Paiement ponctuel Y

Signé à :

Signature :

Le (JJ/MM/AAAA) :

Signature .

DESIGNATION DU TIERS DEBITEUR POUR LE COMPTE DUQUEL LE PAIEMENT EST EFFECTUE (SI DIFFERENT DU DEBITEUR LUI-MEME ET LE CAS ECHEANT) :

Nom du tiers débiteur :

#### JOINDRE UN RELEVE D'IDENTITE BANCAIRE (au format IBAN BIC)

#### Rappel :

En signant ce mandat j'autorise ma banque à effectuer sur mon compte bancaire, si sa situation le permet, les prélèvements ordonnés par LE TRESOR PUBLIC. En cas de litige sur un prélèvement, je pourrai en faire suspendre l'exécution par simple demande à ma banque. Je réglerai le différend directement avec LE TRESOR PUBLIC.

Les informations contenues dans le présent mandat, qui doit être complété, sont destinées à n'être utilisées par le créancier que pour la gestion de sa relation avec son client. Elles pourront donner lieu à l'exercice, par ce dernier, de ses droits d'opposition, d'accès et de rectification tels que prévus aux articles 38 et suivants de la loi n°78-17 du 6 janvier 1978 relative à l'informatique, aux fichiers et aux libertés.

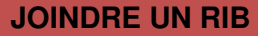